## Link an ORCID ID to Pure

- 1. Login into Pure via <u>https://cris.lse.ac.uk</u> **Note**: Your login details will be your LSE username and password.
- 2. If this is the first time you have accessed Pure, you will be asked to accept the terms of agreement.
- 3. Once logged in, open your Personal overview workspace (located under Personal) and in the top area of the workspace, click Edit profile...

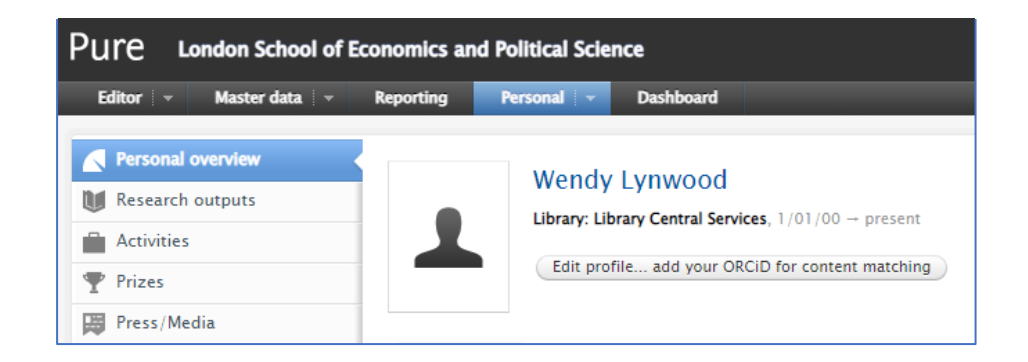

4. In the new tab / pop-up window, click on 'Create or Connect your ORCID ID', which is located under Personal identification.

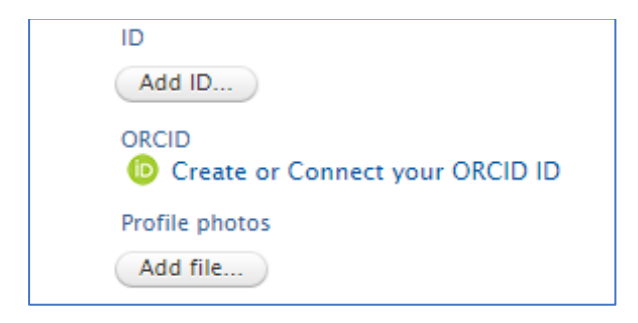

- 5. Read the 'Connect with your ORCID ID' disclaimer, and then click proceed.
- 6. You'll now be redirected to the ORCID login page.
  - A. If you have an account, you can log in with either your email or 16-digit ORCID ID and password.
  - B. If you do not have an account or cannot remember your password, please click 'register' or 'forgot your password'.

|   | Sign in                                  |
|---|------------------------------------------|
| ſ | - Email or 16-digit ORCID iD             |
| l | example@email.com or 0000-0001-2345-6789 |
|   | Password                                 |
|   | SIGN IN                                  |
| F | Forgot your password or ORCID ID?        |

7. Once logged in, you'll be presented with an authorize access page. Read this carefully before clicking 'Authorize access'.

| London School of Economics & Political Science ?                                                                 |  |  |
|----------------------------------------------------------------------------------------------------|--|--|
| ${\mathfrak S}^{\operatorname{Add}/\operatorname{update}}$ other information about you (country, keywords, etc.) |  |  |
| Add/update your research activities (works, affiliations, etc)                                                   |  |  |
| Read your information with visibility set to Trusted<br>Organizations                                            |  |  |
| Get your ORCID iD                                                                                                |  |  |
| Authorize access                                                                                                 |  |  |
| Deny access                                                                                                    |  |  |

- 8. You'll now be redirected back to your Pure profile where you should see your ORCID ID and the message ORCID for 'your name' applied.
- 9. Click save to close the editor window. (The save button is at the bottom of the screen.) You have now linked your ORCID ID to Pure.

06/23